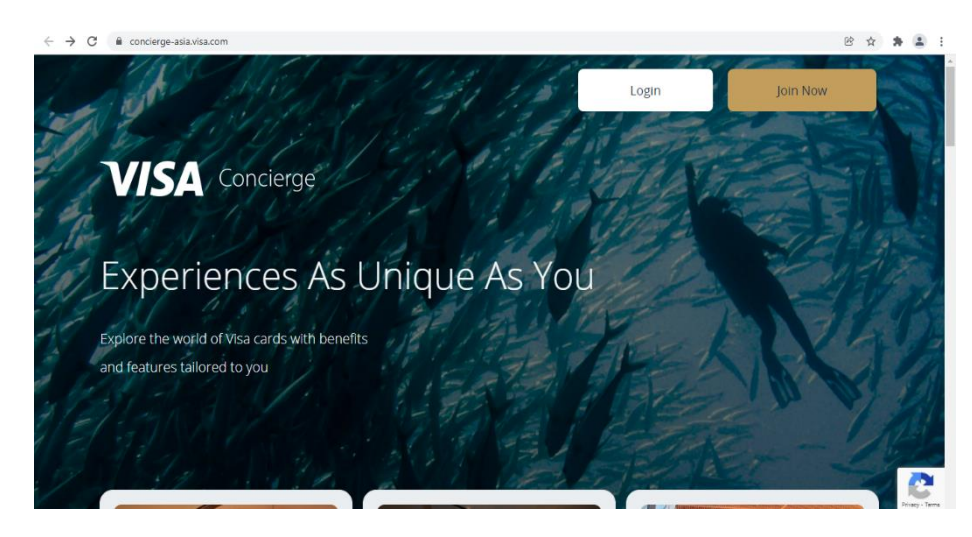

Step 1: Go to https://www.concierge-asia.visa.com/ and click on Join Now

Step 2: Enter your card number to check your eligibility and click on Submit

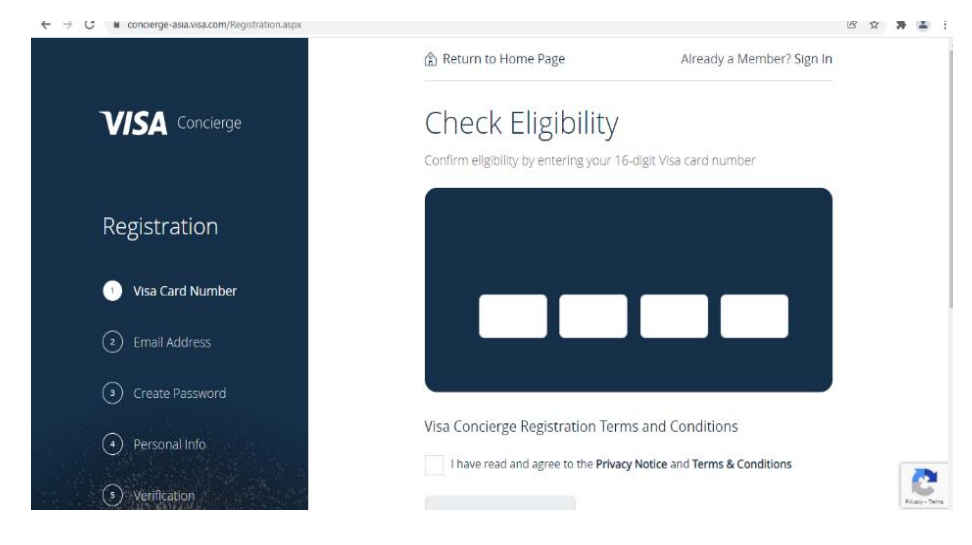

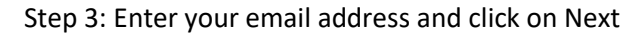

| $\leftarrow \rightarrow \mathbf{C}$ $\mathbf{\hat{e}}$ concierge-asia.visa.com/Registration.aspx |                                                                                                 | <mark>ନ</mark> ବ ର ଜ ନ 🛊 👗 : |
|--------------------------------------------------------------------------------------------------|-------------------------------------------------------------------------------------------------|------------------------------|
| VISA Concierge                                                                                   | Return to Home Page Your Email Address Please enter a valid email address to create an account. | Already a Member? Sign In    |
| Registration                                                                                     |                                                                                                 |                              |
| Visa Card Number                                                                                 |                                                                                                 |                              |
| Email Address                                                                                    | Email                                                                                           |                              |
| (3) Create Password                                                                              |                                                                                                 |                              |
| Personal Info                                                                                    |                                                                                                 |                              |
| Verification                                                                                     |                                                                                                 |                              |
| 5.0                                                                                              | Back Next                                                                                       | 2                            |

Step 4: Create a password and click on Next

|                  | (£) Return to Home Page                          |                                                | Already a Member? Sign In |
|------------------|--------------------------------------------------|------------------------------------------------|---------------------------|
| //SA Concierge   | Create a Pass                                    | word                                           |                           |
|                  | Please create a password that r                  | neets all the requirements described           | i below.                  |
| egistration      | Password                                         | Confirm Pas                                    | isward                    |
|                  |                                                  | Ø                                              | Ø                         |
| Visa Card Number | O Contains upper case letter/s                   | <ul> <li>Contains special character</li> </ul> |                           |
| Email Address    | <ul> <li>Contains lower case letter/s</li> </ul> | O Minimum 10 characters                        |                           |
| Create Password  | <ul> <li>Contains number</li> </ul>              |                                                |                           |
| ) Personal Info  | Back                                             | Next                                           |                           |
| Verification     |                                                  |                                                |                           |
| Vermication      |                                                  |                                                |                           |
|                  |                                                  |                                                |                           |
|                  |                                                  |                                                |                           |

Step 5: Enter your name, phone number to create an account. Click on next for verification and enter the OTP sent on your email id.

| $\leftrightarrow$ $\rightarrow$ $\mathbf{C}$ $\mathbf{\hat{e}}$ concierge-asia.visa.com/Registration.aspx |                                                                                                    | <b>ଜୁ ବ୍</b> ପ୍ 🦉  | * *         | * 2        |
|----------------------------------------------------------------------------------------------------|----------------------------------------------------------------------------------------------------|--------------------|-------------|------------|
| VISA Concierge                                                                                            | Verification<br>We would like to confirm you are the owner of this account. Please verify your account.                              |                    |             |            |
| Registration                                                                                              | Emai                                                                                                    |                    |             |            |
| Visa Card Number                                                                                          |                                                                                                    |                    |             |            |
| 🕑 Email Address                                                                                           |                                                                                                    |                    |             |            |
| Create Password                                                                                           | New                                                                                                    |                    |             |            |
| Personal Info                                                                                             | IVERL                                                                                                    |                    |             |            |
| Verification                                                                                              |                                                                                                    |                    |             |            |
| De De                                                                                                    |                                                                                                    |                    |             | Real Party |
| ← → C 🗎 concierge-asia.visa.com/Registration.aspx                                                         |                                                                                                    | <b>ଜୁ ୦୩</b> ପ୍ ୧୯ | ☆ <b>\$</b> | <b>a</b> : |
| VISA Concierge                                                                                            | Enter verification code<br>Enter the verification code that was sent to ********bey@gmail.com<br>The OTP will be valid for 5 minutes |                    |             |            |
| Registration                                                                                              |                                                                                                    |                    |             |            |
| Visa Card Number                                                                                          |                                                                                                    |                    |             |            |
| 🕑 Email Address                                                                                           |                                                                                                    |                    |             |            |
| Create Password                                                                                           | You will able to request a new code in 29 seconds                                                                                    |                    |             |            |
| Personal Info     Verification                                                                            | Back                                                                                                    |                    |             |            |
|                                                                                                    |                                                                                                    |                    |             | 2          |

Step 6: Your account will be created after successful verification and you can go back to the home page to start using Concierge Service

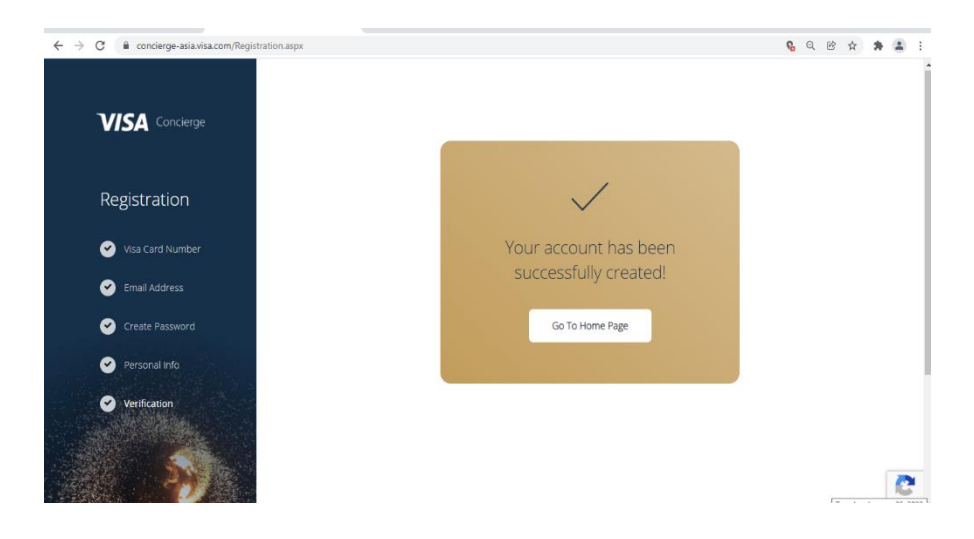

Step 7: For subsequent logins go to <a href="https://www.concierge-asia.visa.com/">https://www.concierge-asia.visa.com/</a> and click on Login

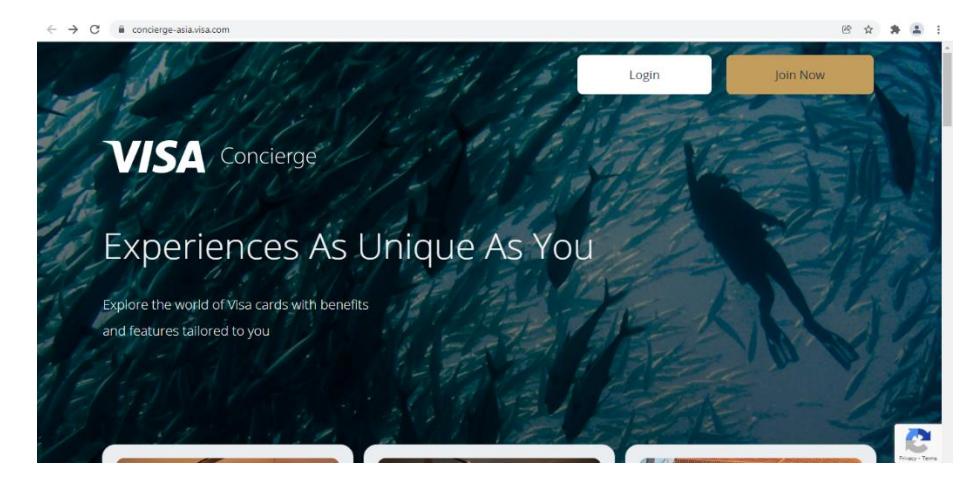

Step 8: Enter your Email Id and Password to login to your account

| Log In VISA Concerve                       | ← → C ■ concierge-asia.visa.com |                 |                            |   | 60 C 1 | * * | 2 |
|--------------------------------------------|---------------------------------|-----------------|----------------------------|---|--------|-----|---|
| Passoord *                                 |                                 | Log In          | VISA Concierge             | × |        |     |   |
| Log In                                     | Exp                             | Password *      | ø                          |   |        |     |   |
|                                            | Expore<br>and feat              |                 | Log in                     |   |        |     |   |
| Forgot Password Not a member? Register Now |                                 | Forgot Password | Not a member? Register Now |   |        |     |   |
|                                            |                                 |                 |                            |   |        |     |   |